# CAPF-Zertifikat signiert von CA für CUCM

### Inhalt

Einführung Voraussetzungen Anforderungen Verwendete Komponenten Einschränkung Hintergrundinformationen Zweck von CA Signed CAPF Mechanismus für diese PKI Wie unterscheidet sich CAPF CSR von anderen CSRs? Konfigurieren Überprüfen LSC bei selbstsignierter CAPF LSC bei cA-signiertem CAPF Fehlerbehebung Zugehörige Informationen

### Einführung

In diesem Dokument wird beschrieben, wie Sie ein CAPF-Zertifikat (Certificate Authority Proxy Function) erhalten, das von der Zertifizierungsstelle (Certificate Authority, CA) für Cisco Unified Communications Manager (CUCM) signiert wurde. Es gibt immer Anforderungen, die CAPF mit einer externen CA zu signieren. Dieses Dokument zeigt, warum es genauso wichtig ist wie das Konfigurationsverfahren, zu verstehen, wie es funktioniert.

### Voraussetzungen

### Anforderungen

Cisco empfiehlt, über Kenntnisse in folgenden Bereichen zu verfügen:

- Public Key Infrastructure (PKI)
- CUCM-Sicherheitskonfiguration

#### Verwendete Komponenten

Die Informationen in diesem Dokument basieren auf Cisco Unified Communications Manager Version 8.6 und höher.

Die Informationen in diesem Dokument wurden von den Geräten in einer bestimmten Laborumgebung erstellt. Alle in diesem Dokument verwendeten Geräte haben mit einer leeren (Standard-)Konfiguration begonnen. Wenn Ihr Netzwerk in Betrieb ist, stellen Sie sicher, dass Sie die potenziellen Auswirkungen eines Befehls verstehen.

#### Einschränkung

Eine andere CA hat möglicherweise andere Anforderungen als die CSR. Es gibt Berichte, dass verschiedene Versionen von OpenSSL CA haben einige spezifische Fragen für die CSR aber Microsoft Windows CA funktioniert gut mit dem CSR von Cisco CAPF, die Diskussion wird in diesem Artikel nicht behandelt werden.

### Zugehörige Produkte

Dieses Dokument kann auch mit den folgenden Hardware- und Softwareversionen verwendet werden:

- Microsoft Windows Server 2008 CA.
- Cisco Jabber für Windows (verschiedene Versionen können einen anderen Namen für Ordner zum Speichern der LSC haben).

### Hintergrundinformationen

#### Zweck von CA Signed CAPF

Einige Kunden möchten die globale Zertifikatsrichtlinie einhalten, die für das Unternehmen gilt. Daher müssen sie die CAPF mit derselben Zertifizierungsstelle wie andere Server unterzeichnen.

#### Mechanismus für diese PKI

Standardmäßig wird das LSC (Locally Significant Certificate) von der CAPF signiert, daher ist die CAPF in diesem Szenario die CA für Telefone. Wenn Sie jedoch versuchen, den CAPF von der externen CA zu signieren, fungiert der CAPF in diesem Szenario als untergeordnete CA oder zwischengeschaltete CA.

Der Unterschied zwischen selbstsigniertem CAPF und CA-signiertem CAPF ist: CAPF ist die Root-CA für LSC, wenn selbstsigniertes CAPF ausgeführt wird. CAPF ist die untergeordnete CA-CA für LSC, wenn CA-signiertes CAPF ausgeführt wird.

#### Wie unterscheidet sich CAPF CSR von anderen CSRs?

Bezüglich des <u>RFC5280</u> definiert die Schlüsselverwendungserweiterung den Zweck (z. B. Verschlüsselung, Signatur, Zertifikatssignierung) des im Zertifikat enthaltenen Schlüssels. CAPF ist ein Zertifikatsproxy und eine Zertifizierungsstelle, die Zertifikate an die Telefone signieren kann. Das andere Zertifikat wie CallManager, Tomcat, IPSec fungiert jedoch als Leaf (Benutzeridentität). Wenn Sie sich die CSR-Anfrage ansehen, sehen Sie, dass der CAPF CSR über eine **Zertifikatsignaturfunktion** verfügt, aber nicht die anderen.

CAPF CSR:

```
Attributes:
Requested Extensions:
X509v3 Extended Key Usage:
TLS Web Server Authentication, IPSec End System
X509v3 Key Usage:
Digital Signature, Certificate Sign
```

Tomcat CSR:

```
Attributes:

Requested Extensions:

X509v3 Extended Key Usage:

TLS Web Server Authentication, TLS Web Client Authentication, IPSec End System

X509v3 Key Usage:

Digital Signature, Key Encipherment, Data Encipherment, Key Agreement

CallManager CSR:
```

```
Attributes:

Requested Extensions:

X509v3 Extended Key Usage:

TLS Web Server Authentication, TLS Web Client Authentication, IPSec End System

X509v3 Key Usage:

Digital Signature, Key Encipherment, Data Encipherment, Key Agreement
```

**IPSec CSR:** 

Attribute: Angeforderte Durchwahlen: X509v3 Extended Key Usage: TLS-Webserver-Authentifizierung, TLS-Webclient-Authentifizierung, IPSec-Endsystem X509v3 Schlüsselverwendung: Digitale Signatur, Schlüsselwahrnehmung, Datenverschlüsselung, Schlüsselvereinbarung

### Konfigurieren

In einem Szenario wird die externe Root-CA zum Signieren des CAPF-Zertifikats verwendet: zur Verschlüsselung des Signals/der Medien für Jabber Client und IP-Telefon.

Schritt 1: Machen Sie Ihr CUCM-Cluster zu einem Sicherheitscluster.

```
admin:utils ctl set-cluster mixed-mode
```

Schritt 2: Generieren Sie, wie im Bild gezeigt, den CAPF-CSR.

| Attps://10.67.81.2   | 115/cmplatform/certificateGenerateNewCsr.do                   |
|----------------------|---------------------------------------------------------------|
| Generate Certificate | Signing Request                                               |
| Generate 🖳 Clo       | se                                                            |
|                      |                                                               |
| Status               |                                                               |
| Warning: Genera      | ting a new CSR for a specific certificate type will overwrite |
| - Gpc                |                                                               |
| Generate Certificate | Signing Request                                               |
| Certificate Purpose* | CAPF 🔻                                                        |
| Distribution*        | CCM105PUB.sophia.li                                           |
| Common Name*         | CCM105PUB.sophia.li                                           |
| Key Length*          | 2048                                                          |
| Hash Algorithm*      | SHA256 ¥                                                      |
|                      |                                                               |
| Generate Close       |                                                               |

Schritt 3: Signiert mit der CA (unter Verwendung einer untergeordneten Vorlage in Windows 2008 CA).

Hinweis: Sie müssen die Vorlage der Subordinate Certification Authority verwenden, um dieses Zertifikat zu unterzeichnen.

| € € 10.67.81.12                                                               | 0/certsrv/certrqxt.asp                                                                                                    |     |
|-------------------------------------------------------------------------------|----------------------------------------------------------------------------------------------------|-----|
| Cisco Service Aw                                                              | ard 🚾 OS X Yosemite 虚拟机 📙 CALO 📘 Project Square                                                                                                    | ed  |
| Microsoft Active                                                              | Directory Certificate Services sophia-WIN-3S18JC3LN                                                                                                    | 12A |
| Submit a Cert                                                                 | ficate Request or Renewal Request                                                                                                    |     |
| To submit a say                                                               | ved request to the CA, paste a base-64-encode                                                                                                    | ed  |
| Saved Request:                                                                |                                                                                                    |     |
| Base-64-encoded<br>certificate request<br>(CMC or<br>PKCS #10 or<br>PKCS #7): | d43Q6Zx+jfHozMpIIxPBY2ZMh3tqY5jBSawd8SBq<br>C+kM7fAJFtVGtvt+yeG5+P1HPGCr7r87171uXA+g<br>o/rAeJgnLbNRSXRPOM0aGhMJ2Hd7R6sQ64iB8gng<br>DiwxAgQaeJw7n8vd4ehZSN1Z46gm+wx0Tk94yDed<br>J7Xot0WbkseyQVWsHBY17w==<br>END CERTIFICATE REQUEST | •   |
| Certificate Temp                                                              | ate:                                                                                                    |     |
|                                                                               | Subordinate Certification Authority 🝷                                                                                                    |     |
| Additional Attribu                                                            | ites:                                                                                                    |     |
| Attributes:                                                                   |                                                                                                    |     |
|                                                                               | Submit >                                                                                                    | _   |

| Interventional and the second second seco |
|----------------------------------------------------------------------------------------------------|
| 🔅 Cisco Service Award 🚾 OS X Yosemite 虛拟机 📙 CALO 📘 Project Squared 餐                                                                                                    |
| Microsoft Active Directory Certificate Services sophia-WIN-3S18JC3LM2A-C                                                                                                    |
| Certificate Issued                                                                                                    |
| The certificate you requested was issued to you.                                                                                                    |
| DER encoded or <a>O</a> Base 64 encoded                                                                                                    |
| Download certificate<br>Download certificate chain                                                                                                    |

Schritt 4: Laden Sie die Root-CA als CAPF-trust und das Serverzertifikat als CAPF hoch. Laden Sie für diesen Test auch diese Root-CA als CallManager-Vertrauenswürdigkeit hoch, um über eine TLS-Verbindung zwischen dem Jabber- und dem CallManager-Dienst zu verfügen, da der signierte LSC auch vom CallManager-Dienst als vertrauenswürdig eingestuft werden muss. Wie am Anfang dieses Artikels erwähnt, muss die CA für alle Server angepasst werden, sodass diese CA bereits zur Signal-/Medienverschlüsselung in CallManager hochgeladen werden sollte. Für die Bereitstellung des IP-Telefons 802.1x müssen Sie den CUCM nicht als gemischten Modus festlegen oder die CA hochladen, die die CAPF als CallManager-Vertrauenswürdigkeit in den CUCM-Server signiert.

Schritt 5: Starten Sie den CAPF-Dienst neu.

Schritt 6: Starten Sie die CallManager/TFTP-Dienste in allen Notizen neu.

Schritt 7: Jabber Softphone LSC signiert.

| -Certification Authority P                                  | Proxy Function (CAPF) Information                  |   |
|-------------------------------------------------------------|----------------------------------------------------|---|
| Certificate Operation*                                      | Install/Upgrade                                    | - |
| Authentication Mode*                                        | By Authentication String                           | - |
| Authentication String                                       | 12345                                              |   |
| Generate String                                             |                                                    |   |
| Key Size (Bits)*                                            | 1024                                               | - |
| Operation Completes By                                      | 2015 12 27 12 (YYYY:MM:DD:HH)                      |   |
| Certificate Operation Status<br>Note: Security Profile Cont | s: Upgrade Success<br>ains Addition CAPF Settings. |   |

| 🕑 Cisco Jabber                                                                                                    |      | cure Phone Verification                                                                                                    | ×                                                                                                    |                                                                                                    |
|----------------------------------------------------------------------------------------------------|------|----------------------------------------------------------------------------------------------------|----------------------------------------------------------------------------------------------------|----------------------------------------------------------------------------------------------------|
| Li Sophia<br>Available                                                                                                    | o- 🛕 | You must complete the verification proc                                                                                                    | ess.                                                                                                    |                                                                                                    |
| Available<br>Q. Search or call<br>Contacts<br>Contacts<br>Contacts<br>Contacts<br>Contacts<br>Contacts<br>Contacts<br>Contacts<br>Contacts<br>Contacts<br>Contacts<br>Contacts<br>Contacts<br>Simon Li<br>Simon Li<br>Friends<br>Contacts<br>Contact |      | You must complete the verification proc<br>Your administrator has enabled call security.<br>computer for calls, you must complete the ve<br>process.<br>Enter the authentication code you received fr<br>administrator.<br>Enter code: 12345<br>OK | Cancel Cancel Music Pictures Videos Computer Local Disk (C:) DVD Drive (D:) GR8 New Volume (E:) f (\\10.66.90.19) (Z | Security Search<br>in library Share with Search<br>Name<br>AppDialRules.xml.adr<br>CSFSOPHIA.cnf.xml.sgn<br>CSFSOPHIA.thv<br>DirLookupDialRules.xml.dlr<br>Me<br>20 |
| 🝙 -                                                                                                    |      |                                                                                                    | 4 items                                                                                                    | <                                                                                                    |

AppData ▶ Roaming ▶ Cisco ▶ Unified Communications ▶ Jabber ▶ CSF ▶ Security ▶

•

| Open | Share with 🔻 New folder      |                    |                  |      |
|------|------------------------------|--------------------|------------------|------|
|      | Name                         | Date modified      | Туре             | Size |
|      | AppDialRules.xml.adr         | 20/03/2015 12:37   | ADR File         |      |
|      | 📾 CSFSOPHIA.cnf.xml.enc.sgn  | 20/03/2015 12:37   | XML Configuratio |      |
| :es  | 📾 CSFSOPHIA.cnf.xml.sgn      | 20/03/2015 12:37   | XML Configuratio |      |
|      | CSFSOPHIA.key                | 20/03/2015 10:42   | KEY File         |      |
|      |                              | 20/03/2015 10:42   | LSC File         |      |
| :    | CSFSOPHIA.tlv                | 20/03/2015 12:37   | TLV File         |      |
|      | 📄 DirLookupDialRules.xml.dlr | 20/03/2015 12:37   | DLR File         |      |
|      | 🜗 Security                   | 20/03/2015 2:20 PM | Compressed (zipp |      |

Schritt 8: Aktivieren Sie das Sicherheitsprofil für Jabber-Softphone.

#### Protocol Specific Information-

| Packet Capture Mode*             | None                                            | • |
|----------------------------------|-------------------------------------------------|---|
| Packet Capture Duration          | 0                                               |   |
| BLF Presence Group*              | Standard Presence group                         | • |
| SIP Dial Rules                   | < None >                                        | • |
| MTP Preferred Originating Codec* | 711ulaw                                         | Ŧ |
| Device Security Profile*         | secured-Cisco Unified Client Services Framework | • |

Schritt 9: Sicheres RTP wird jetzt wie folgt durchgeführt:

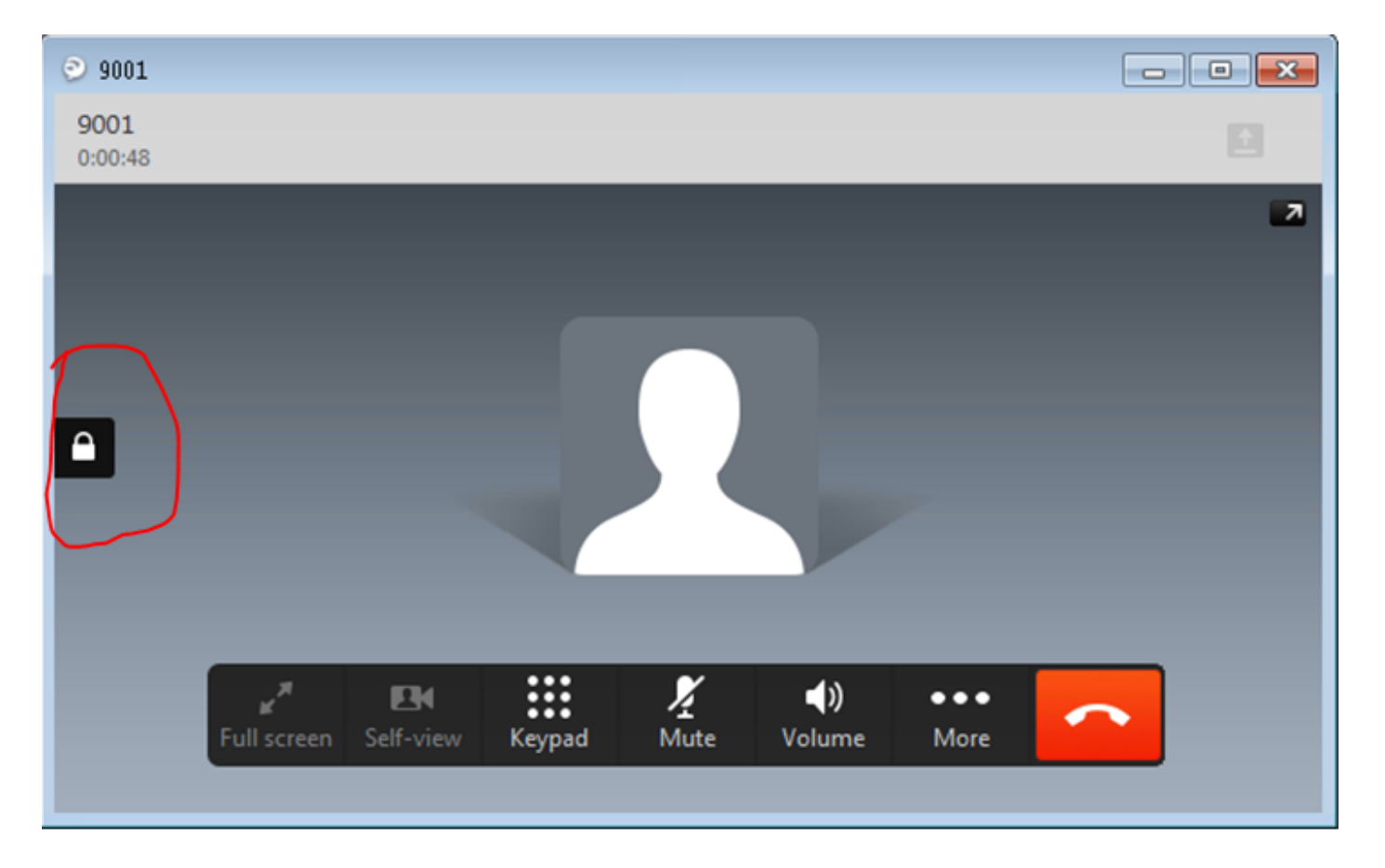

## Überprüfen

Vergleichen Sie das LSC, wenn Sie CAPF selbst und CAPF mit CA-Zeichen signieren:

Wie Sie in diesen Bildern für LSC sehen können, ist CAPF aus LSC-Sicht die Root-CA, wenn selbstsigniertes CAPF verwendet wird. CAPF ist jedoch die untergeordnete (intermediäre) CA, wenn CA-signiertes CAPF verwendet wird.

### LSC bei selbstsignierter CAPF

| Cert | ficate                                                                                                    | × |
|------|----------------------------------------------------------------------------------------------------|---|
| Ge   | Details Certification Path                                                                                                    | _ |
| [    | Certificate Information                                                                                                    | _ |
|      | Windows does not have enough information to verify<br>this certificate.                                                                                                    |   |
|      |                                                                                                    |   |
|      |                                                                                                    |   |
|      | Termed has conscioned                                                                                                    | - |
|      | Issued to: CSPSOPHIA                                                                                                    |   |
|      | Issued by: CAPF-15b63ca4                                                                                                    |   |
|      | Valid from 20/ 03/ 2015 to 18/ 03/ 2020                                                                                                    |   |
|      |                                                                                                    |   |
|      | Instal Certificate Issuer Statemen                                                                                                    | 2 |
| Le   | earn more about <u>certificates</u>                                                                                                    |   |
|      | ОК                                                                                                    |   |
|      | A                                                                                                    |   |
| Cert | ificate                                                                                                    | × |
| Cert | ificate<br>neral Details Certification Path                                                                                                    | × |
| Ge   | ificate<br>neral Details Certification Path<br>Certification path                                                                                                    |   |
| Ge   | ificate neral Details Certification Path Certification path CAPF-15b63ca4 CAPF-15b63ca4 CAPF-15b63ca4                                                                                                    |   |
| Ge   | ificate neral Details Certification Path Certification path CAPF-15b63ca4 CSFSORHIA                                                                                                    |   |
| Ge   | ificate<br>neral Details Certification Path<br>Certification path<br>CAPF-15b63ca4<br>CSFSOPHIA                                                                                                    |   |
| Ge   | ificate neral Details Certification Path Certification path CAPF-15b63ca4 CSFSORHIA                                                                                                    |   |
| Ge   | ificate neral Details Certification Path Certification path CAPF-15b63ca4 CSFSORHIA                                                                                                    |   |
| Ge   | ificate neral Details Certification Path Certification path CAPF-15b63ca4 CSFSOPHIA                                                                                                    |   |
| Ge   | ificate neral Details Certification Path Certification path CAPF-15b63ca4 CSFSORHIA View Certificate                                                                                                    |   |
| Ge   | ificate neral Details Certification Path Certification path CAPF-15b63ca4 CSFSOPHIA View Certificate                                                                                                    |   |
| Gert | ificate neral Details Certification Path Certification path CAPF-15b63ca4 CSFSOFHIA CSFSOFHIA View Certificate View Certificate tertificate status: This certificate has expired or is not yet valid.                                                              |   |
| Ge   | ificate  neral Details Certification Path  Certification path  CAPF-15b63ca4  CAPF-15b63ca4  CERTIFICATE  CERTIFICATE  View Certificate  this certificate status:                                                                                                  |   |
| Cert | ificate  neral Details Certification Path Certification path CAPF-15b63ca4 CAPF-15b63ca4 CERTIFICATE CERTIFICATE View Certificate View Certificate tertificate status: This certificate has expired or is not yet valid. earn more about certification paths       |   |
| Gert | ificate neral Details Certification Path Certification path CAPF-1Sb63ca4 Certificate Status: User Certificate status: This certificate has expired or is not yet valid. Certificate has expired or is not yet valid. Certificate has expired or is not yet valid. |   |

LSC bei CA-signiertem CAPF

| Certificate 🗾                                                                                                    |
|----------------------------------------------------------------------------------------------------|
| General Details Certification Path                                                                                                    |
|                                                                                                    |
| Certificate Information                                                                                                    |
| This certificate is intended for the following purpose(s):                                                                                                    |
| Ensures the identity of a remote computer     Allows secure communication on the Internet                                                                                                    |
|                                                                                                    |
|                                                                                                    |
|                                                                                                    |
| Issued to: CSFSOPHIA                                                                                                    |
|                                                                                                    |
| Issued by: CAPF-fe816e37                                                                                                    |
| Valid from 20/ 03/ 2015 to 18/ 03/ 2020                                                                                                    |
|                                                                                                    |
|                                                                                                    |
| Install Certificate Issuer Statement                                                                                                    |
| Learn more about certificates                                                                                                    |
|                                                                                                    |
|                                                                                                    |
|                                                                                                    |
| Certificate 🗾                                                                                                    |
| Certificate                                                                                                    |
| Certificate General Details Certification Path Certification path                                                                                                    |
| Certificate General Details Certification Path Certification path Sophia-WIN-3518JC3LM2A-CA                                                                                                    |
| Certificate                                                                                                    |
| Certificate                                                                                                    |
| Certificate General Details Certification Path Certification path Sophia-WIN-35183C3LM2A-CA CAPF-fe816e37 CSFSORHIA                                                                                                    |
| Certificate                                                                                                    |
| Certificate  General Details Certification Path  Certification path  Certification path  CAPF-fe816e37  CAPF-fe816e37  CSFSORHIA                                                                                                    |
| Certificate  General Details Certification Path  Certification path  Certification path  CAPF-fe816e37  CSFSOPHIA                                                                                                    |
| Certificate  General Details Certification Path  Certification path  Certification pat |
| Certificate  General Details Certification Path  Certification path  Certification path  Certification  Certification  Ce |
| Certificate  General Details Certification Path  Certification path  Certification path  Certification SIBJC3LM2A-CA  CAPF-fe816e37  CSFSOPHIA  View Certificate                                                                                                    |
| Certificate General Details Certification Path Certification path Certification path Certificate status:                                                                                                    |
| Certificate General Details Certification Path Certification path Certification path Certificate status: This certificate is OK.                                                                                                    |
| Certificate General Details Certification Path Certification path Certification path Certification path CAPF-fe816e37 CAPF-fe816e37 Certificate status: This certificate is OK.                                                                                                    |
| Certificate General Details Certification Path Certification path Certification path Certificate status: This certificate is OK. Learn more about certification paths                                                                                                    |
| Certificate General Details Certification Path Certification path Certification path Certificates37 CAPF-fe816e37 CAPF-fe816e37 Certificate status: Certificate status: This certificate is OK. Learn more about certification paths                                                                                                    |

Warnung:

Das Jabber Client LSC, das die gesamte Zertifikatkette in diesem Beispiel anzeigt, unterscheidet sich vom IP-Telefon. AS IP-Telefone sind auf der Basis von RFC 5280 (3.2) konzipiert. Zertifizierungspfade und Vertrauenswürdigkeit), dann fehlt die AKI (Authority Key Identifier), dann sind CAPF und das Stammzertifikat der Zertifizierungsstelle nicht in der Zertifikatskette vorhanden. Wenn die CAPF/Root CA-Zertifizierung in der Zertifikatskette fehlt, kann die ISE bei der 801.x-Authentifizierung Probleme mit der Authentifizierung von IP-Telefonen haben, ohne die CAPF- und Root-Zertifikate in die ISE hochzuladen. Es gibt eine weitere Option in CUCM 12.5, bei der LSC direkt von einer externen Offline-CA signiert wird, sodass das CAPF-Zertifikat für die 802.1x-Authentifizierung des IP-Telefons nicht in die ISE hochgeladen werden muss.

### Fehlerbehebung

Für diese Konfiguration sind derzeit keine spezifischen Informationen zur Fehlerbehebung verfügbar.

### Zugehörige Informationen

Bekannter Fehler: CAPF-Zertifikat mit CA-Vorzeichen, Root-Zertifikat muss als CM-Trust hochgeladen werden:

https://bst.cloudapps.cisco.com/bugsearch/bug/CSCut87382/?referring\_site=bugquickviewredir\_